## SIPWorks / Microsoft Teams Integration

To setup a user in the Microsoft Environment to use Direct Routing with the SIPWorks Cloud PBX there are several steps that need to be completed. You will need to have Microsoft Teams Admin permissions to complete the setup.

Assign the User to be able to use direct routing and allow calling (must have correct licenses assigned)

Go to Manage Users in the Teams Admin section

|       | Microsoft Teams admin | n center |                                                                                 | P                                                                      | Search - Preview                                                     |                                             |                   |                      |                      | E | a 🐵          | ? 😡    |
|-------|-----------------------|----------|---------------------------------------------------------------------------------|------------------------------------------------------------------------|----------------------------------------------------------------------|---------------------------------------------|-------------------|----------------------|----------------------|---|--------------|--------|
| =     |                       |          |                                                                                 |                                                                        |                                                                      |                                             |                   |                      |                      |   |              |        |
| ŵ     | Dashboard             |          | Manage users                                                                    |                                                                        |                                                                      |                                             |                   |                      |                      | ( | Action       | ; ~    |
| 1x1 - | Teams                 | ~        | You can manage Audio Conferencing set<br>to Admin center > Users to manage othe | tings, policies, phone numbers, a<br>r user settings such as adding or | nd other features for people in y<br>deleting users, changing passwi | our organization. Go<br>ords. and assigning |                   |                      |                      |   |              |        |
| RR    | Users                 | ^        | licenses. Learn more                                                            | · · · · · · · · · · · · · · · · · · ·                                  |                                                                      |                                             |                   |                      |                      |   |              |        |
|       | Manage users          |          | Z Edit settings                                                                 |                                                                        |                                                                      |                                             |                   | Q                    | Search for a user    |   | <b>d</b> : = | ٢      |
|       | External access       |          | ✓ Display name                                                                  | Username                                                               | Phone number                                                         | Location                                    | Policies assigned | Directory status (i) | Audio Conferencing ③ |   | Phone !      | iyst > |
| 8     | Teams devices         | ~        |                                                                                 |                                                                        |                                                                      |                                             |                   |                      |                      |   |              |        |
| BB ·  | Teams apps            | ~        |                                                                                 |                                                                        |                                                                      |                                             |                   |                      |                      |   |              |        |
| 6     | Voice                 | ^        |                                                                                 |                                                                        |                                                                      |                                             |                   |                      |                      |   |              |        |

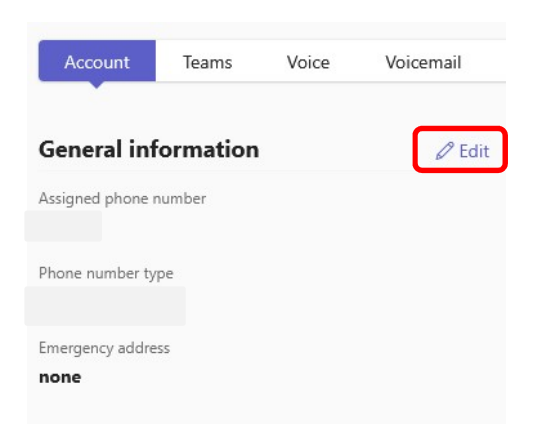

Edit Each Users settings to assign an extension number:

| Assign | phone | number |
|--------|-------|--------|
|        |       |        |

Fill out the details for each user:

**Phone number type:** Direct Routing

**Assigned phone number:** This should be the users extension

**Phone number extension:** This field should be left blank

Press Apply when the two fields are populated

| Phone number type |  |
|-------------------|--|
| Direct Routing    |  |

Assigned phone number

Phone number extension

## **Emergency location**

Select a location within the country or region where emergency services must arrive when a call comes from this phone number. If your organization has more than one physical location, it's likely that you'll need more than one

Apply

Cancel

## SIPWorks / Microsoft Teams Integration

Change the User's Policy to allow them to use the Voice routes:

| Account                       | Teams                       | Voicemail                  | Meetings 8 | k calls • | Teams devices | Policies | Usage |
|-------------------------------|-----------------------------|----------------------------|------------|-----------|---------------|----------|-------|
|                               |                             |                            |            |           |               |          |       |
|                               |                             |                            |            |           |               |          |       |
| et. 111 - 17-1-               |                             | . 1                        |            | Voice rou | uting policy  |          | _     |
| Find the Voic<br>use the SIPW | e Routing Po<br>orksCloud P | olicy and edit it<br>olicy | to         | SIPWo     | rksCloud      |          | ~     |

You should now be able to make outbound calls from the Microsoft Teams Application.

If using the Teams Voicemail configure the Voice Tab to ring the devices and send to voicemail after 20 seconds as indicated in the example below

| Account          | Apps           | Teams       | Voice          | Voicemail        | Meetings & calls •         | Teams devices | Policies | Usage |
|------------------|----------------|-------------|----------------|------------------|----------------------------|---------------|----------|-------|
| Outbound         | calling        |             |                |                  |                            |               |          |       |
| Dial-out setting | gs for calling |             |                |                  |                            |               |          |       |
| Any destinat     | ion            |             | ~              |                  |                            |               |          |       |
|                  |                |             |                |                  |                            |               |          |       |
| Call answer      | ing rules      |             |                |                  |                            |               |          |       |
| Configure the    | group call pi  | ckup, deleg | ation, simulta | neous ringing, a | nd call forwarding setting | gs for        |          |       |
| Ring             |                | devices     |                |                  |                            |               |          |       |
| O Be immed       | liately forwar | ded         |                |                  |                            |               |          |       |
| Also allow       |                |             |                |                  |                            |               |          |       |
| None             |                | ~           |                |                  |                            |               |          |       |
|                  |                |             |                |                  |                            |               |          |       |
| If unanswered    | amail          | Ring        | for this many  | seconds before   | e redirecting              |               |          |       |
| Send to void     | emaii          | 20          | seconds (der   | auit) 🗸          |                            |               |          |       |
|                  |                |             |                |                  |                            |               |          |       |
| Save             | Can            | cel         |                |                  |                            |               |          |       |